# Exemple de configuration d'ASA avec module CX/FirePower et connecteur CWS

## Contenu

Introduction Conditions préalables **Conditions requises Components Used** Informations générales Portée cas d'utilisation Points clés Configuration Diagramme du réseau Flux de trafic pour ASA et CWS Flux de trafic pour ASA et CX/FirePower Configurations Liste d'accès correspondant à tout le trafic Internet (TCP/80) et excluant tout le trafic interne Liste d'accès correspondant à tout le trafic HTTPS lié à Internet (TCP/443) et excluant tout le trafic interne Liste d'accès correspondant à tout le trafic interne, excluant tout le trafic Web et HTTPS lié à Internet et tous les autres ports Configuration de la carte de classe pour faire correspondre le trafic pour CWS et CX/FirePower Configuration de la carte de stratégie pour associer des actions à des mappages de classes Activer la stratégie globale pour CX/FirePower et CWS sur l'interface Activer CWS sur l'ASA (aucune différence) Vérification Dépannage Informations connexes

## Introduction

Ce document décrit comment utiliser l'appareil de sécurité adaptatif Cisco (ASA) avec le module Context Aware (CX), également appelé pare-feu de nouvelle génération, et le connecteur Cisco Cloud Web Security (CWS).

# Conditions préalables

## **Conditions requises**

Cisco recommande que vous ayez :

• Licence 3DES/AES sur ASA (licence gratuite)

- Service/licence CWS valide pour utiliser CWS pour le nombre d'utilisateurs requis
- Accès au portail ScanCenter pour générer la clé d'authentification

#### **Components Used**

Ce document n'est pas limité à des versions de matériel et de logiciel spécifiques.

The information in this document was created from the devices in a specific lab environment. All of the devices used in this document started with a cleared (default) configuration. If your network is live, make sure that you understand the potential impact of any command.

## Informations générales

#### Portée

Ce document présente les domaines technologiques et les produits suivants :

- Les appareils de sécurité adaptatifs de la gamme Cisco ASA 5500-X assurent la sécurité du pare-feu de périphérie Internet et la prévention des intrusions.
- Cisco Cloud Web Security offre un contrôle granulaire sur l'ensemble du contenu Web accessible.

#### cas d'utilisation

Le module ASA CX/FirePower est capable de prendre en charge les exigences de sécurité du contenu et de prévention des intrusions, en fonction des fonctionnalités de licence activées sur ASA CX/FirePower. La solution de sécurité Web dans le cloud n'est pas prise en charge avec le module ASA CX/FirePower. Si vous configurez l'action ASA CX/FirePower et l'inspection Cloud Web Security pour le même flux de trafic, l'ASA exécute uniquement l'action ASA CX/FirePower. Afin de tirer parti des fonctionnalités CWS pour la sécurité Web, vous devez vous assurer que le trafic est ignoré dans l'instruction de correspondance pour ASA CX/FirePower. En règle générale, dans un tel scénario, les clients utilisent CWS pour la sécurité Web et AVC (ports 80 et 443) et le module CX/FirePower pour tous les autres ports.

## Points clés

- La commande **match default-inspection-traffic** n'inclut pas les ports par défaut pour l'inspection Cloud Web Security (80 et 443).
- Les actions sont appliquées au trafic qui dépend de la fonction de manière bidirectionnelle ou unidirectionnelle. Pour les fonctionnalités appliquées de manière bidirectionnelle, tout le trafic entrant ou sortant de l'interface à laquelle vous appliquez la carte de stratégie est affecté si le trafic correspond à la carte de classe pour les deux directions. Lorsque vous utilisez une stratégie globale, toutes les fonctionnalités sont unidirectionnelles ; les fonctions qui sont normalement bidirectionnelles lorsqu'elles sont appliquées à une seule interface s'appliquent uniquement à l'entrée de chaque interface lorsqu'elles sont appliquées globalement. Étant donné que la stratégie est appliquée à toutes les interfaces, elle est appliquée dans les deux directions, de sorte que la bidirectionnalité est redondante dans ce cas.
- Pour le trafic TCP et UDP (et ICMP (Internet Control Message Protocol) lorsque vous activez

l'inspection ICMP dynamique), les politiques de service fonctionnent sur les flux de trafic et pas seulement sur les paquets individuels. Si le trafic fait partie d'une connexion existante qui correspond à une fonctionnalité d'une stratégie sur une interface, ce flux de trafic ne peut pas également correspondre à la même fonctionnalité dans une stratégie sur une autre interface ; seule la première stratégie est utilisée.

- Les stratégies de service d'interface ont priorité sur la stratégie de service globale pour une fonction donnée.
- Le nombre maximal de cartes de stratégie est de 64, mais vous ne pouvez appliquer qu'une seule carte de stratégie par interface.

# Configuration

## Diagramme du réseau

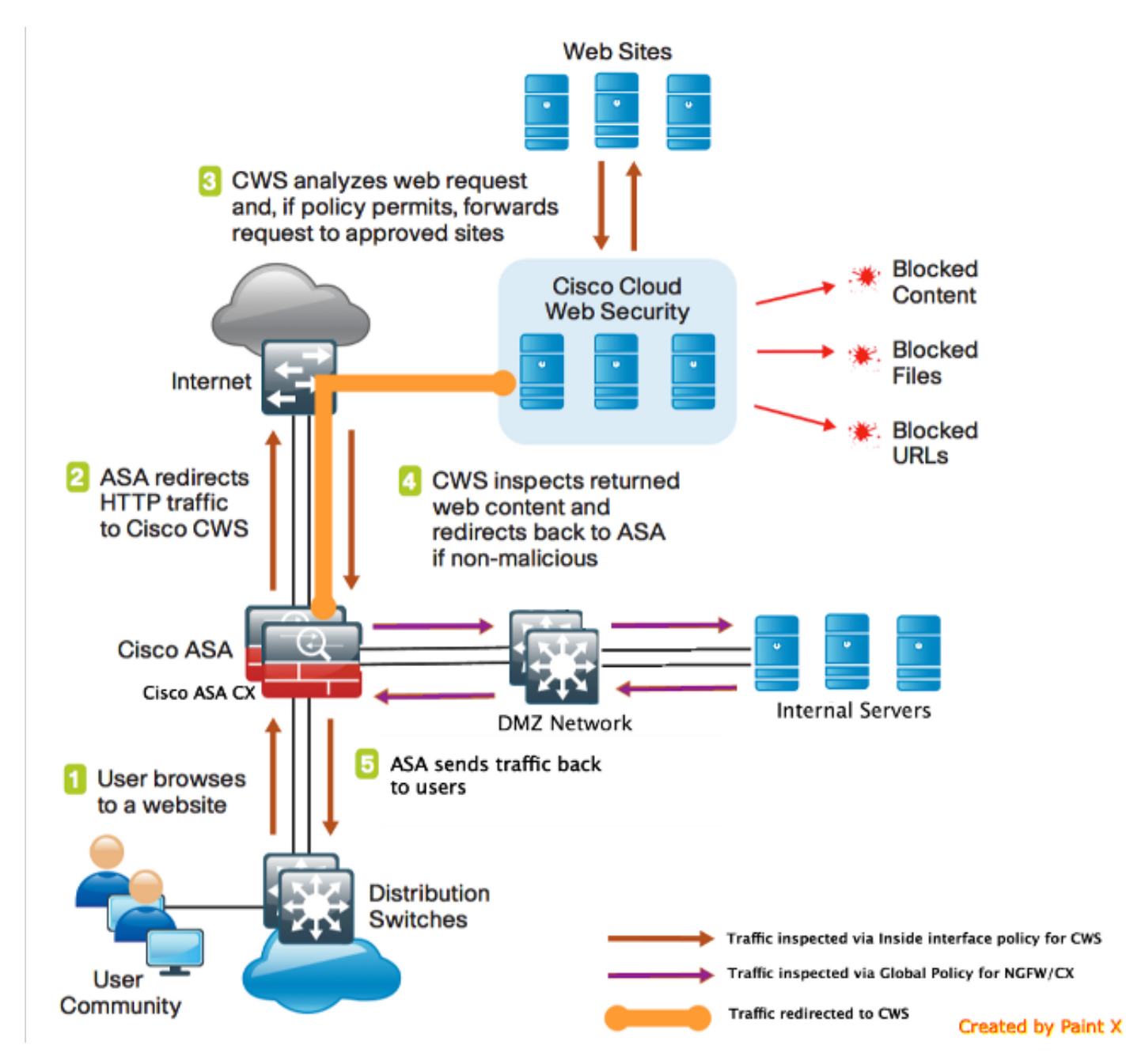

Flux de trafic pour ASA et CWS

- 1. L'utilisateur demande l'URL via le navigateur Web.
- 2. Le trafic est envoyé à l'ASA pour sortir d'Internet. L'ASA effectue la NAT requise et en fonction du protocole HTTP/HTTPS, correspond à la stratégie d'interface interne et est redirigé vers Cisco CWS.
- 3. CWS analyse la demande en fonction de la configuration effectuée dans le portail ScanCenter et, si la stratégie le permet, transmet la demande aux sites approuvés.
- 4. CWS inspecte le trafic retourné et redirige le trafic vers ASA.
- 5. En fonction du flux de session maintenu, ASA renvoie le trafic à l'utilisateur.

#### Flux de trafic pour ASA et CX/FirePower

- Tout le trafic autre que HTTP et HTTPS est configuré pour correspondre à ASA CX/FirePower pour inspection et est redirigé vers CX/FirePower sur le fond de panier ASA.
- 2. ASA CX/FirePower inspecte le trafic en fonction des politiques configurées et prend les mesures d'autorisation/de blocage/d'alerte requises.

#### Configurations

#### Liste d'accès correspondant à tout le trafic Internet (TCP/80) et excluant tout le trafic interne

!ASA CWS HTTP Match

access-list **cws-www** extended deny ip any4 10.0.0.0 255.0.0.0 access-list **cws-www** extended deny ip any4 172.16.0.0 255.240.0.0 access-list **cws-www** extended deny ip any4 192.168.0.0 255.255.0.0 access-list **cws-www** extended permit tcp any4 any4 eq www

Liste d'accès correspondant à tout le trafic HTTPS lié à Internet (TCP/443) et excluant tout le trafic interne

!ASA CWS HTTPS Match
access-list cws-https extended deny ip any4 10.0.0.0 255.0.0.0
access-list cws-https extended deny ip any4 172.16.0.0 255.240.0.0
access-list cws-https extended deny ip any4 192.168.0.0 255.255.0.0
access-list cws-https extended permit tcp any4 any4 eq https

#### Liste d'accès correspondant à tout le trafic interne, excluant tout le trafic Web et HTTPS lié à Internet et tous les autres ports

!ASA CX/FirePower Match access-list asa-ngfw extended permit tcp any4 10.0.0.0 255.0.0.0 eq 80 access-list asa-ngfw extended permit tcp any4 172.16.0.0 255.240.0.0 eq 80 access-list asa-ngfw extended permit tcp any4 192.168.0.0 255.255.0.0 eq 80 access-list asa-ngfw extended deny tcp any4 any4 eq www access-list asa-ngfw extended permit tcp any4 10.0.0.0 255.0.0.0 eq 443 access-list asa-ngfw extended permit tcp any4 172.16.0.0 255.240.0.0 eq 443 access-list asa-ngfw extended permit tcp any4 192.168.0.0 255.255.0.0 eq 443 access-list asa-ngfw extended permit tcp any4 192.168.0.0 255.255.0.0 eq 443 access-list asa-ngfw extended permit tcp any4 any4 eq https access-list asa-ngfw extended permit ip any4 any4

Configuration de la carte de classe pour faire correspondre le trafic pour CWS et CX/FirePower

class-map **cmap-https** match access-list **cws-https** 

! Match HTTP traffic for CWS class-map **cmap-http** match access-list **cws-www** 

! Match traffic for ASA CX/FirePower class-map cmap-ngfw match access-list asa-ngfw Configuration de la carte de stratégie pour associer des actions à des mappages de classes

!Inspection policy map to configure essential parameters for the rules and optionally !identify the allowed list for HTTP traffic policy-map type inspect scansafe http-pmap parameters default group cws\_default http

!Inspection policy map to configure essential parameters for the rules and optionally !identify the allowed list for HTTPS traffic policy-map type inspect scansafe https-pmap parameters default group cws\_default https

! Interface policy local to Inside Interface
policy-map cws\_policy
class cmap-http
inspect scansafe http-pmap fail-open
class cmap-https
inspect scansafe https-pmap fail-open

! Global Policy with Inspection enabled using ASA CX
policy-map global\_policy
class inspection\_default
<SNIP>
class cmap-ngfw
cxsc fail-open
class class-default
user-statistics accounting
Activer la stratégie globale pour CY/FirePower at CW/S sur l'interfet

Activer la stratégie globale pour CX/FirePower et CWS sur l'interface

service-policy global\_policy global
service-policy cws\_policy inside

**Note**: Dans cet exemple, il est supposé que le trafic Web provient uniquement de l'intérieur de la zone de sécurité. Vous pouvez utiliser des stratégies d'interface sur toutes les interfaces sur lesquelles vous attendez du trafic Web ou utiliser les mêmes classes dans la stratégie globale. Il s'agit simplement de démontrer le fonctionnement de CWS et l'utilisation de MPF afin de répondre à nos besoins.

#### Activer CWS sur l'ASA (aucune différence)

Afin de vous assurer que toutes les connexions utilisent la nouvelle stratégie, vous devez déconnecter les connexions actuelles afin qu'elles puissent se reconnecter à la nouvelle stratégie. Reportez-vous aux commandes clear conn ou clear local-host.

## Vérification

Référez-vous à cette section pour vous assurer du bon fonctionnement de votre configuration.

Entrez la commande **show scansafe statistics** afin de vérifier le service à activer et que l'ASA redirige le trafic. Les tentatives suivantes montrent l'incrément dans le nombre de sessions, les sessions en cours et les octets transférés.

csaxena-cws-asa# show scansafe statistics Current HTTP sessions : 0 Current HTTPS sessions : 0 Total HTTP Sessions : 1091 Total HTTPS Sessions : 5893 Total Fail HTTP sessions : 0 Total Fail HTTPS sessions : 0 Total Bytes In : 473598 Bytes Total Bytes Out : 1995470 Bytes HTTP session Connect Latency in ms(min/max/avg) : 10/23/11 HTTPS session Connect Latency in ms(min/max/avg) : 10/190/11

Entrez la commande show service-policy afin de voir les incréments dans les paquets inspectés

```
asa# show service-policy
Global policy:
Service-policy: global_policy
Class-map: inspection_default
<SNIP>
<SNTP>
Class-map: cmap-ngfw
CXSC: card status Up, mode fail-open, auth-proxy disabled
packet input 275786624, packet output 272207060, drop 0, reset-drop 36, proxied 0
Class-map: class-default
Default Queueing Packet recieved 150146, sent 156937, attack 2031
Interface inside:
Service-policy: cws_policy
Class-map: cmap-http
Inspect: scansafe http-pmap fail-open, packet 176, lock fail 0, drop 0,
reset-drop 0, v6-fail-close 0
Class-map: cmap-https
Inspect: scansafe https-pmap fail-open, packet 78, lock fail 0, drop 13,
```

reset-drop 0, v6-fail-close 0

## Dépannage

Cette section fournit des informations que vous pouvez utiliser pour dépanner votre configuration.

Afin de résoudre les problèmes liés à la configuration ci-dessus et de comprendre le flux de

asa(config)# packet-tracer input inside tcp 10.0.0.1 80 192.0.2.105 80 det Phase: 1 Type: CAPTURE Subtype: Result: ALLOW Config: Additional Information: <SNTP> <This phase will show up if you are capturing same traffic as well> Phase: 2 Type: ACCESS-LIST Subtype: Result: ALLOW Config: Implicit Rule Additional Information: Forward Flow based lookup yields rule: in <SNIP> Phase: 3 Type: ROUTE-LOOKUP Subtype: Resolve Egress Interface Result: ALLOW Config: Additional Information: in 0.0.0.0 0.0.0.0 via 198.51.100.1, outside <Confirms egress interface selected. We need to ensure we have CWS connectivity via the same interface> Phase: 4 Type: ROUTE-LOOKUP Subtype: Resolve Egress Interface Result: ALLOW Config: Additional Information: in 10.0.0.0 255.255.254.0 via 10.0.0.0.1, inside Phase: 5 Type: ACCESS-LIST Subtype: log Result: ALLOW Config: access-group inside\_in in interface inside access-list inside\_in extended permit ip any any Additional Information: <SNIP> Phase: 6 Type: NAT Subtype: Result: ALLOW Config: object network obj-inside\_to\_outside nat (inside,outside) dynamic interface Additional Information: Dynamic translate 10.0.0.1/80 to 198.51.100.1/80 Forward Flow based lookup yields rule: in <SNIP>

Phase: 7 Type: NAT Subtype: per-session Result: ALLOW Config: Additional Information: Forward Flow based lookup yields rule: in <SNIP> Phase: 8 Type: IP-OPTIONS Subtype: Result: ALLOW Config: Additional Information: Forward Flow based lookup yields rule: in <SNTP> Phase: 9 Type: INSPECT Subtype: np-inspect Result: ALLOW Config: class-map cmap-http match access-list cws-www policy-map inside\_policy class cmap-http inspect scansafe http-pmap fail-open service-policy inside\_policy interface inside Additional Information: Forward Flow based lookup yields rule: in id=0x7fff2cd3fce0, priority=72, domain=inspect-scansafe, deny=false hits=8, user\_data=0x7fff2bb86ab0, cs\_id=0x0, use\_real\_addr,flags=0x0,protocol=6 src ip/id=10.0.0.11, mask=255.255.255.255, port=0, tag=0 dst ip/id=0.0.0.0, mask=0.0.0.0, port=80, tag=0, dscp=0x0 input\_ifc=inside, output\_ifc=any <Verify the configuration, port, domain, deny fields> Phase: 10 Type: CXSC Subtype: Result: ALLOW Config: class-map ngfw-cx match access-list asa-cx policy-map global\_policy class ngfw cxsc fail-open service-policy global\_policy global Additional Information: Forward Flow based lookup yields rule: in id=0x7fff2c530970, priority=71, domain=cxsc, deny=true hits=5868,user\_data=0x7fff2c931380,cs\_id=0x0,use\_real\_addr,flags=0x0,protocol=6 src ip/id=0.0.0.0, mask=0.0.0.0, port=0, tag=0 dst ip/id=0.0.0.0, mask=0.0.0.0, port=80, tag=0, dscp=0x0 input\_ifc=inside, output\_ifc=any Phase: 11 Type: Subtype: Result: ALLOW Config: Additional Information:

Forward Flow based lookup yields rule: out <SNIP> Phase: 12 Type: Subtype: Result: ALLOW Config: Additional Information: Forward Flow based lookup yields rule: out <SNIP> Phase: 13 Type: USER-STATISTICS Subtype: user-statistics Result: ALLOW Config: Additional Information: Forward Flow based lookup yields rule: out <SNIP> <In this example, IDFW is not configured> Phase: 14 Type: NAT Subtype: per-session Result: ALLOW Config: Additional Information: Reverse Flow based lookup yields rule: in <SNIP> Phase: 15 Type: IP-OPTIONS Subtype: Result: ALLOW Config: Additional Information: Reverse Flow based lookup yields rule: in <SNIP> Phase: 16 Type: USER-STATISTICS Subtype: user-statistics Result: ALLOW Config: Additional Information: Reverse Flow based lookup yields rule: out <SNIP> Phase: 17 Type: FLOW-CREATION Subtype: Result: ALLOW Config: Additional Information: New flow created with id 3855350, packet dispatched to next module Module information for forward flow ... snp\_fp\_tracer\_drop snp\_fp\_inspect\_ip\_options snp\_fp\_tcp\_normalizer snp\_fp\_inline\_tcp\_mod snp\_fp\_translate snp\_fp\_tcp\_normalizer snp\_fp\_adjacency

snp\_fp\_fragment
snp\_ifc\_stat

Module information for reverse flow ... snp\_fp\_tracer\_drop snp\_fp\_inspect\_ip\_options snp\_fp\_tcp\_normalizer snp\_fp\_translate snp\_fp\_inline\_tcp\_mod snp\_fp\_tcp\_normalizer snp\_fp\_adjacency snp\_fp\_fragment snp\_ifc\_stat

Result: input-interface: inside input-status: up input-line-status: up output-interface: outside output-status: up output-line-status: up Action: allow

## Informations connexes

- Guide de configuration ASA 9.x
- Support et documentation techniques Cisco Systems